# Colibri et Pronote sur votre ordinateur, votre tablette ou smartphone

### Sur un ordinateur ou une tablette

- 1. Ouvrir un navigateur Web (Google chrome, Firefox, Opera etc...)
- 2. Taper dans la barre de recherche : Collège Jeanne et Emile Adenet
- 3. Cliquez sur le premier lien : https://site.ac-martinique.fr/clg-adenet
- 4. Sur la gauche, cliquez sur l'icône de Colibri :

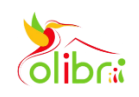

- 5. Puis cliquez sur ÉDUCONNECT
- 6. Sélectionner votre profil : Représentant légal ou Elève
- Entrer <u>l'identifiant</u> et le <u>mot de passe</u> reçu de l'établissement ou celui que vous avez déjà. (le mot de passe peut-être récupéré par la procédure « mot de passe oublié en cas d'oubli) Le compte EDUCONNECT reste le même pour les Responsables et les élèves en cas de : \*Changement d'Académie, d'école et d'établissement et de niveau de classe
- 8. Vous êtes connecté à Colibri, vous devez valider le CLG Adent si vous avez des enfants scolarisés dans d'autres établissements.

#### IMPORTANT : EDUCONNECT vous permet donc d'accéder aux applications suivantes :

- COLIBRI
  - BOURSES
  - ORIENTATION
  - AFFECTATION

## **Connexion à Pronote**

Dans la partie droite de la page d'accueil de colibri, dans le pavé « MES APPLIS », cliquez sur « Plus » pour avoir la liste des applications disponibles dans Colibri

Vous devez alors cliquer sur l'icône de Pronote : PRONÔTE

Vous êtes dans l'espace PronoteWeb

## Connection à Pronote à partir d'un smartphone

La première fois, la procédure commence sur votre ordinateur ou votre tablette. Vous êtes connecté à PronoteWeb et vous avez téléchargé l'application Pronote sur votre téléphone. Sur votre ordinateur, vous devez générer le QR-Code en cliquant sur son icone dans le bandeau en haut de la page.

I COLLEGE J ET E ADENET CITE SCOLAIRE LA JETEE

Avant de générer le QR Code de configuration de l'application mobile. Vous devez choisir 4 chiffres (Noter ces chiffres vous en aurez besoins après)

| QR Cod                                                        | le de config                                     | uration de l'a                            | pplication mobile                                                 |
|---------------------------------------------------------------|--------------------------------------------------|-------------------------------------------|-------------------------------------------------------------------|
| Pour générer votr<br>vous sera demano<br>validité est de 10 r | re QR code, déf<br>dé lors de la cor<br>minutes. | inissez son code o<br>nfiguration de l'ap | le vérification à 4 chiffres. Il<br>oplication mobile, sa durée c |
|                                                               |                                                  |                                           |                                                                   |
|                                                               |                                                  |                                           | Valide                                                            |

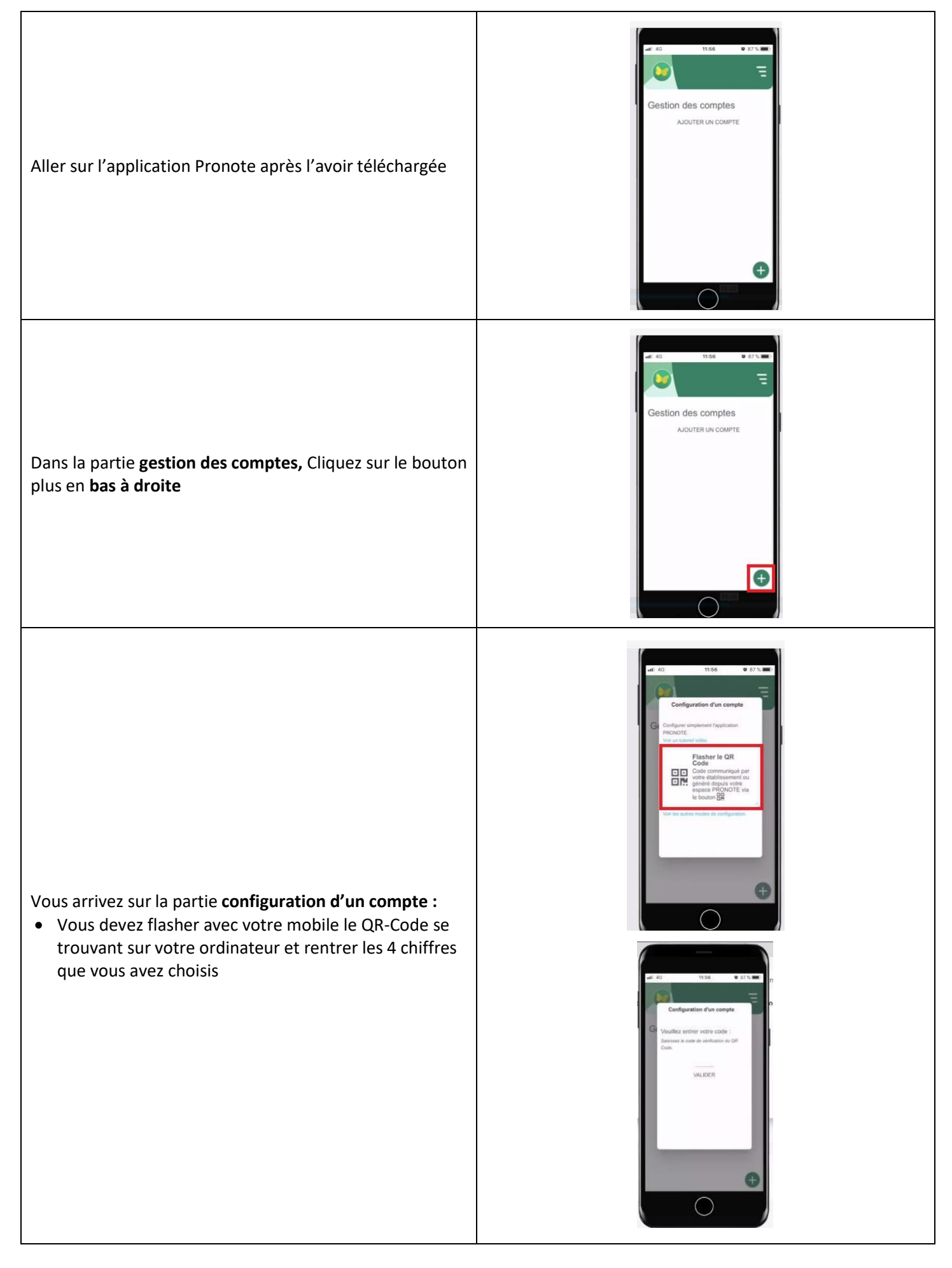